Collegamento (a cascata) di un Router Linksys ad un altro Router Linksys Prodotto

### Domanda

Come collego il mio router Linksys ad un altro router? Parole chiavi

### Risposta

**NOTA**: Prima di collegare un Router Linksys ad un altro assicurarsi che entrambi abbiano differenti IP Address. Ciò è fondamentale perché i due router potrebbero essere impostati con lo stesso IP address di default. Se entrambi i router hanno lo stesso IP Address, dovrete cambiare l'IP Address del secondo router Linksys per prevenire qualsiasi conflitto.

Ci sono due modi di collegare (a cascata) un router Linksys ad un altro router Linksys:

- 1. Collegando una delle porte Ethernet del secondo router Linksys ad una delle porte Ethernet del router principale Linksys.
- 2. Collegando una delle porte Ethernet del secondo router Linksys alla porta Internet del router principale Linksys.

Col collegamento della porta Ethernet del secondo router alla porta Ethernet del router principale, i computer connessi ad entrambi i router saranno nello stesso segmento LAN IP. Ciò consentirà la condivisione delle risorse di rete entro la rete. Per istruzioni, cliccare <u>qui</u>.

Col collegamento della porta Internet del secondo router alla porta Ethernet del router principale, sarà più facile identificare a quale ruoter sono connessi i computer dato che avranno diversi segmenti LAN IP. Per istruzioni, cliccare <u>qui</u>.

**NOTA**: Prima di configurare il secondo router, assicurarsi che questo **NON** sia collegato al router principale, presso il quale è collegato il modem a banda larga. Quindi seguire queste istruzione

#### Collegamento dispositivi

**NOTA**: Questo articolo presuppone che voi abbiate già azionato il router principale Linksys.

#### Passo 1:

Spegnere il computer e collegarlo ad una qualsiasi delle porte numerate sul retro del router.

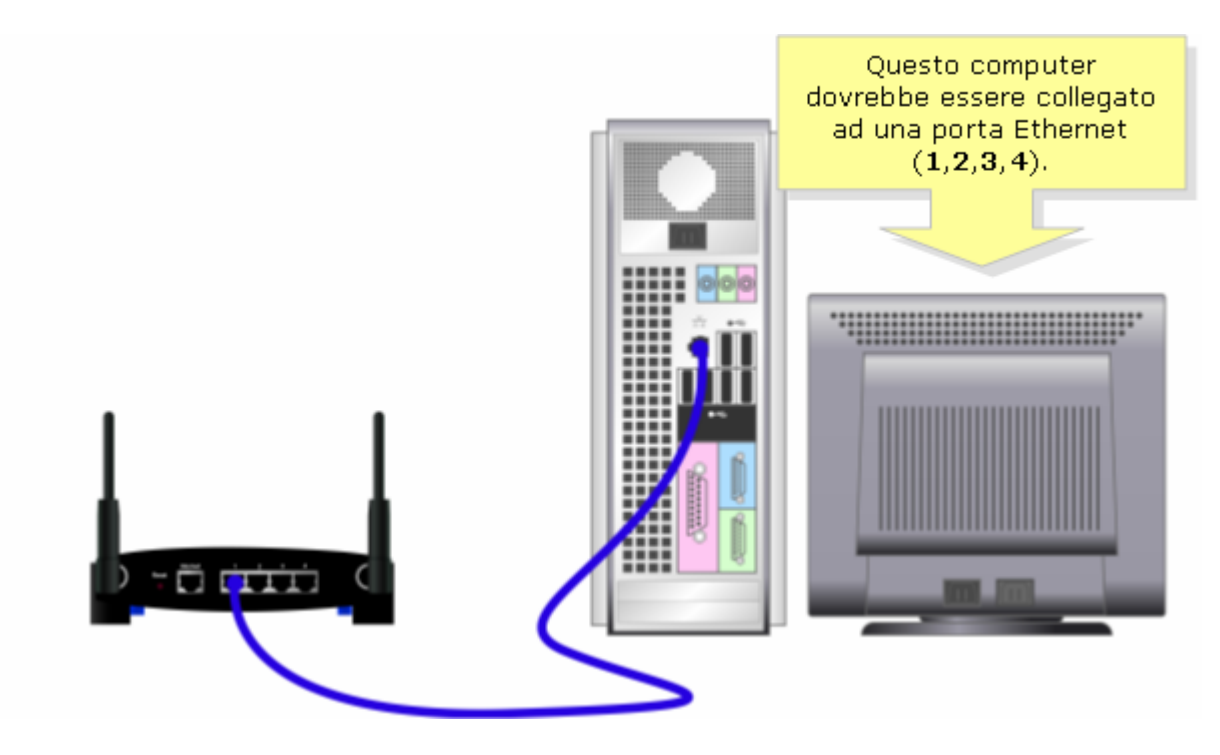

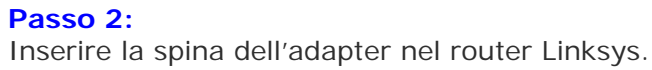

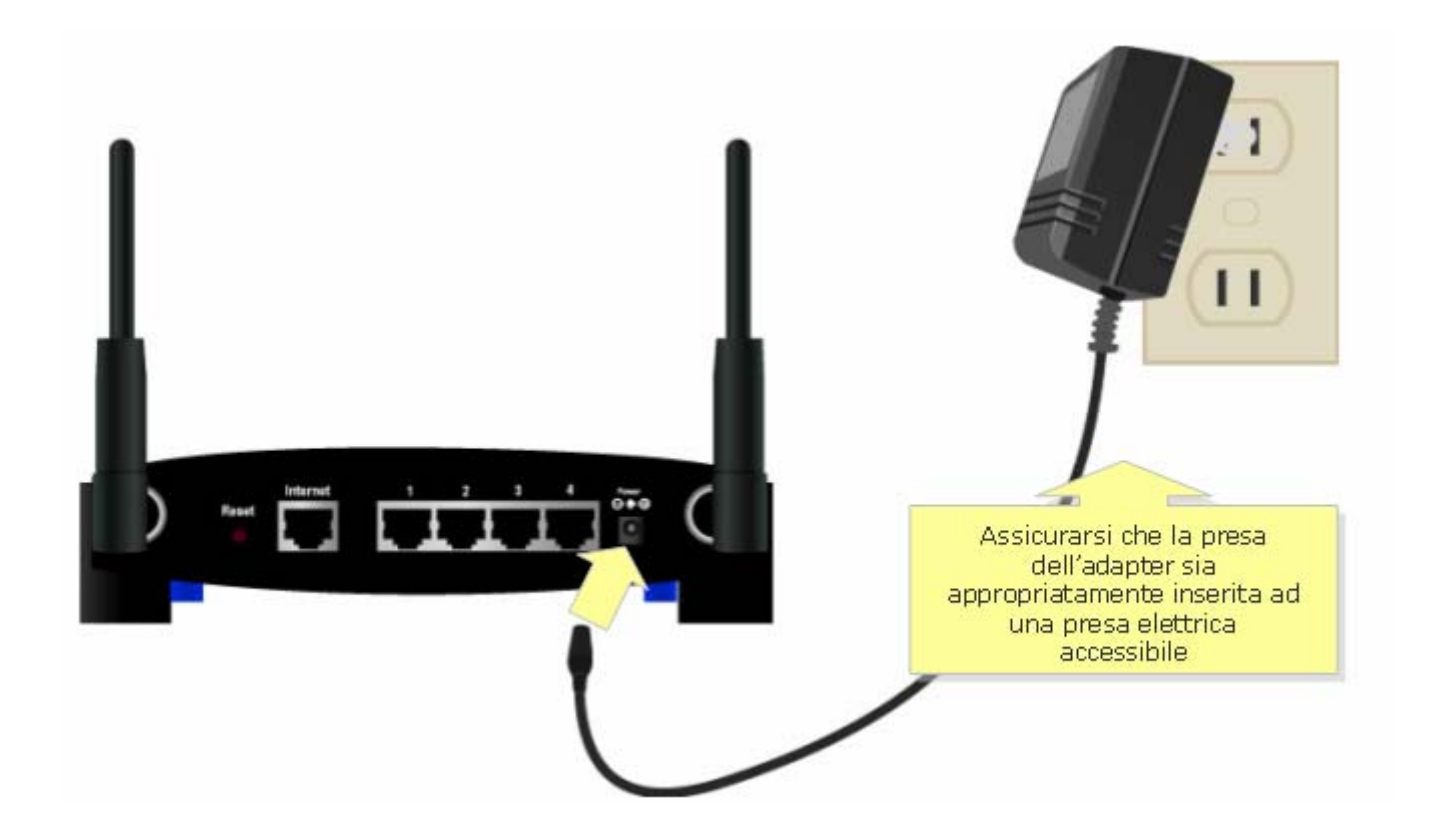

# Cambio di LAN IP Address (Indirizzo IP LAN) di altro Router

# Passo 1:

Accedere alla pagina web di setup del router. Per istruzioni cliccare qui .

## Passo 2:

Quando appare la pagina web di setup del router, cercare IP Address (indirizzo IP) e cambiarlo in "192.168.1.2."

| LINKSYS®<br>A Division of Cisco Systems, Inc. |             |                  |                            |                       |                          |                        |                                                            |                                             |
|-----------------------------------------------|-------------|------------------|----------------------------|-----------------------|--------------------------|------------------------|------------------------------------------------------------|---------------------------------------------|
|                                               |             |                  |                            |                       |                          |                        |                                                            |                                             |
| Setup                                         | Setup       | Wireless         | Security                   | Access<br>Restriction | Applications<br>s Gaming | s & _ A                | Administration                                             | Status                                      |
|                                               | Basic Setup | DDNS             | MAC Addres                 | s Clone               | Advanced Routing         | Hot                    | Spot                                                       |                                             |
| Internet Setup<br>Internet Connection Type    | Au          | tomatic Configur | ation - DHCP 🔽             | 1                     |                          |                        | Internet Connecti                                          | ion Type: You                               |
|                                               | IP A        | Address: 0.0.0.0 |                            |                       |                          | _                      | Configuration - D<br>PPPoE or PPTP. P<br>with your Interne | HCP, Static IP,<br>Mease check<br>t Service |
| Optional Settings<br>(required by some ISPs)  | Hos         | st Name:         | linksys                    |                       |                          |                        | Provider to verify<br>connection you v                     | y which type of<br>will need to use.        |
|                                               | Dor         | nain Name:       | linksys                    |                       |                          | _                      |                                                            |                                             |
|                                               | MT          | U:               | <ul> <li>Manual</li> </ul> | 🔿 Auto                |                          |                        |                                                            |                                             |
|                                               | MTU         | U Size :         | 1492                       |                       |                          |                        |                                                            |                                             |
| Network Setup<br>Gateway IP                   | Loc         | al IP Address:   | 192.168                    | . 1 . 2               |                          | Camb<br>Loca<br>locale | iare il IP Adi<br>al (Indirizzo<br>e) in "192.16           | dress<br>5 IP<br>8.1.2"                     |
|                                               | Suk         | onet Mask:       | 255 . 255                  | . 255 . 0             |                          | nel                    | campo stabil                                               | lito.                                       |

Passo 3:

Quando si apre la pagina web di setup, cercare DHCP Server e cliccare Disable (disabilita).

| Network Setup<br>Router IP                | Local IP Address : [<br>Subnet Mask : [                                                                                                    | 192.168.1.2<br>255.255.255.0                                                                                                    |                                             | Local IP Address: This is the address of the router.                                                                                                    |
|-------------------------------------------|----------------------------------------------------------------------------------------------------|----------------------------------------------------------------------------------------------------|---------------------------------------------|----------------------------------------------------------------------------------------------------|
| Network Address<br>Server Settings (DHCP) | DHCP Server :<br>Starting IP<br>Address :<br>Maximum Number<br>of DHCP Users :<br>Client Lease Time :<br>Static DNS 1:<br>Static DNS 1:<br>Static DNS 2:<br>Static DNS 3:<br>WINS : | Enable       Disable         192.168.1.       100         50       minutes (0 means on         4       .2       .4       .4         0       .0       .0       .0         0       .0       .0       .0         0       .0       .0       .0         0       .0       .0       .0 | Impostare D<br>Server in Dis<br>(disabilita | HCP<br>sable<br>a).<br>P Server: Allows the<br>router to manage your IP<br>addresses.<br>Starting IP Address: The<br>address you would like to start<br>with.<br>Maximum number of DHCP<br>Users: You may limit the<br>number of addresses your<br>router hands out. |
| Time Setting                              | Time Zone :<br>(GMT-08:00) Pac<br>I Automatically adj                                                                                                    | cific Time (USA & Canad<br>ust clock for daylight saving c                                                                                                    | a) 💌<br>hanges                              | Time Setting: Choose the time<br>zone you are in. The router can<br>also adjust automatically for<br>daylight savings time.                                                                                                    |
|                                           |                                                                                                    | Save Settings                                                                                                    | Cancel Changes                              | مىنا أنسىنا انب                                                                                                    |

## Passo 4:

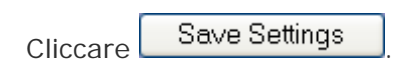

# Passo 5:

Cliccare Advanced Routing (routing avanzato) e selezionare Router in Operating Mode (Modalità operativa).

| Setup                              | Setup Wire        | less Security          | Access<br>Restrictions                           | Applications<br>& Gaming | Administration                                                                                                  | Stat                                  |
|------------------------------------|-------------------|------------------------|--------------------------------------------------|--------------------------|----------------------------------------------------------------------------------------------------|---------------------------------------|
|                                    | Basic Setup       | DDNS                   | MAC Addres:                                      | Clone III                | Advanced Routing                                                                                                |                                       |
| Advanced Rotting<br>Operating Mode | Router            | Cambi<br>Mod<br>operat | are Operating<br>le (modalità<br>liva) in Router | Clia                     | ccare Advanced<br>outing (routing<br>avanzato).                                                                 | ethe<br>let<br>titer<br>for e<br>rect |
| bynamic Rouding                    | IMP.              | Disabled               | 1                                                |                          | mode.                                                                                                    |                                       |
| Static Routing                     | Select set number | er: 10 💌               | Delete This 8                                    | Entry                    | Select Set Numb<br>the unique route n<br>may set up to 20 r                                                     | umber<br>outes                        |
|                                    | Enter Route Nam   | e:                     |                                                  |                          | Route Name: Ent                                                                                                 | er the r                              |
|                                    | Destination LAN   | IP: 0.0.0              | . 0                                              |                          | you would like to a route.                                                                                      | issign                                |
|                                    | Subpet Mask       | 0.0.0                  | . 0                                              |                          | Destination LAN                                                                                                 | IP: Th                                |
|                                    | Grant and and a   |                        |                                                  |                          | the second second second second second second second second second second second second second second second se |                                       |
|                                    | Default Gateway   | r 0.0.0                | 0                                                |                          | remote host to wh<br>like to assign the s                                                                       | ich you<br>tatic ro                   |

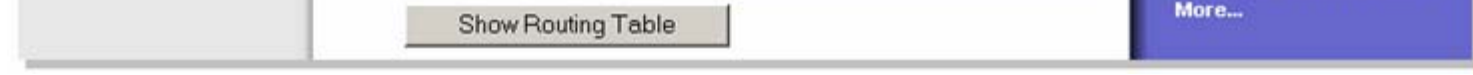

# Passo 6:

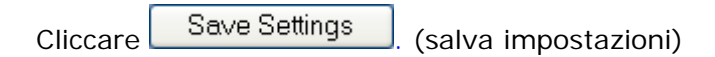

# Passo 7:

Collegare una cavo standard Ethernet di rete ad una delle porte Ethernet numerate nel router principale, dove il modem a banda larga è collegato. Quindi, collegare l'altro capo del cavo Ethernet alla porta Ethernet del router che avete appena configurato.

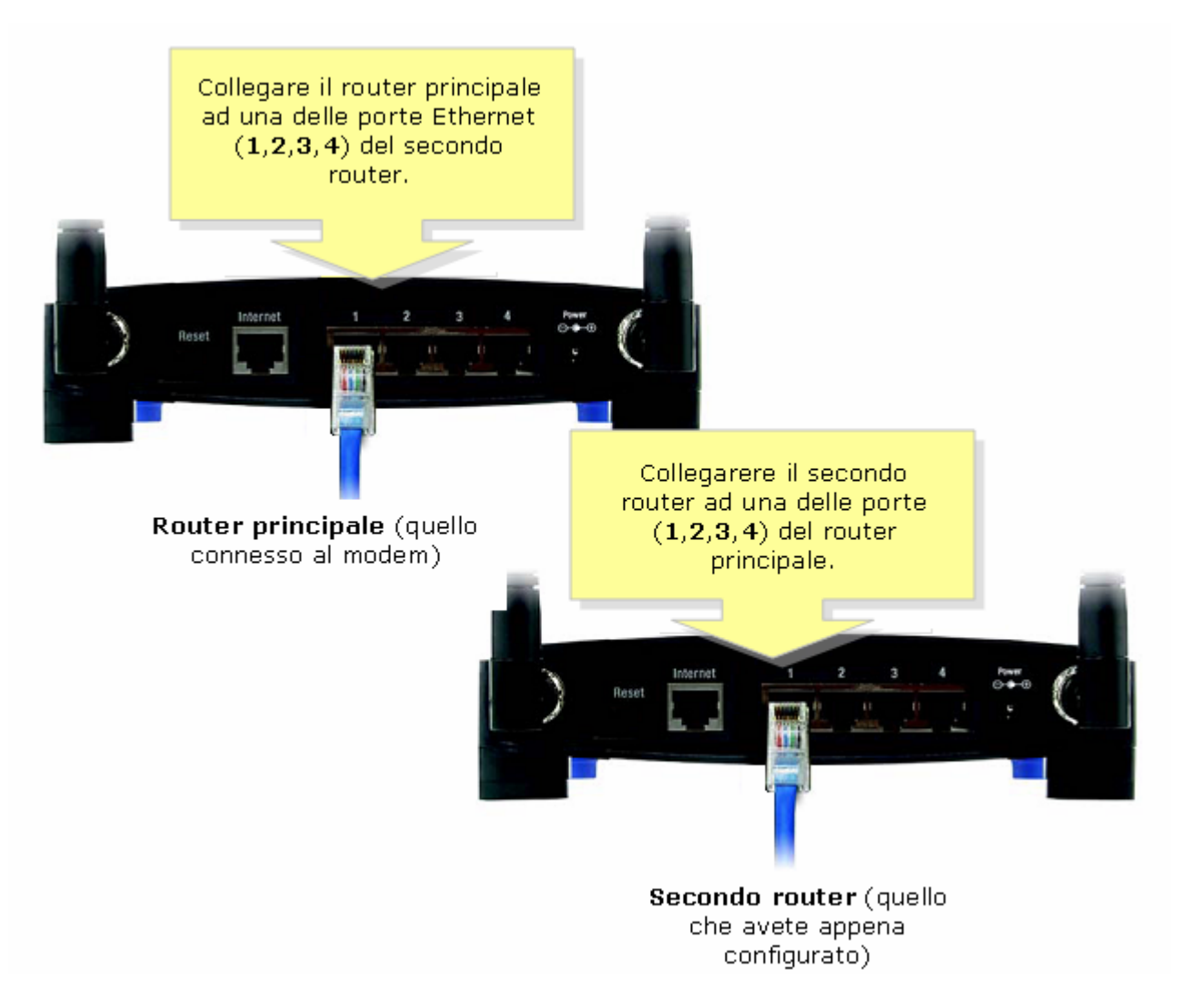

Collegamento (a cascata) di un Router Linksys ad altro Router Linksys (Internet-LAN)

## Passo 1:

Accedere alla pagina web di setup del router. Per istruzioni, cliccare qui.

### Passo 2:

Quando appare la pagina web di setup del router, cercate l'IP Address (indirizzo IP) locale e cambiatelo in "192.168.2.1."

| LINKSYS <sup>®</sup><br>A Division of Cisco Systems, Inc.                                  |                                                       |                                                     |                                  |              |                                          |                                                                                                    |                                                                                                    |
|--------------------------------------------------------------------------------------------|-------------------------------------------------------|-----------------------------------------------------|----------------------------------|--------------|------------------------------------------|----------------------------------------------------------------------------------------------------|----------------------------------------------------------------------------------------------------|
| Setup                                                                                      |                                                       |                                                     |                                  | Access       | Applications                             |                                                                                                    | Chatura                                                                                                 |
|                                                                                            | Setup<br>Basic Set                                    | Wireless                                            | DDNS                             | Restrictions | & Gaming                                 | Administration                                                                                                    | Status                                                                                                  |
| Internet Setup<br>Internet Connection Type<br>Optional Settings<br>(required by some ISPs) | Auto<br>Router<br>Host N<br>Domain<br>MTU :<br>Size : | matic Config<br>Name: [<br>ame: [<br>n Name: [<br>7 | uration - DHCP<br>VRT54G<br>Auto |              |                                          | Automatic Cor<br>DHCP: This setti<br>commonly used<br>operators.<br>Host Name: En<br>name provided to<br>Domain Name:<br>domain name pro<br>ISP.<br>More | nfiguration -<br>ing is most<br>by Cable<br>ter the host<br>by your ISP.<br>Enter the<br>ovided by your |
| Network Setup<br>Router IP                                                                 | Local I<br>Subne                                      | PAddress: 1<br>tMask: 7                             | .92.168.2<br>255.255.255.        | .1           | Cambiare<br>Address Lo<br><b>192.168</b> | I'IP al IP Addre<br>Ical in ress of the r<br>.2.1                                                                                                    | i <b>ss:</b> This is the<br>outer.<br>This is the                                                       |

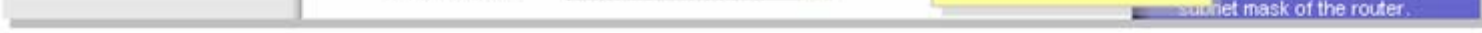

# Passo 3:

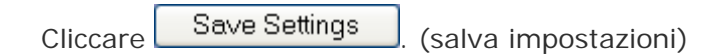

### Passo 4:

Collegare un cavo standard Ethernet di rete ad una delle porte numerate Ethernet del router principale, dove è collegato il modem a banda larga. Quindi collegare l'altro capo del cavo Ethernet alla porta Internet del router che avete appena configurato.

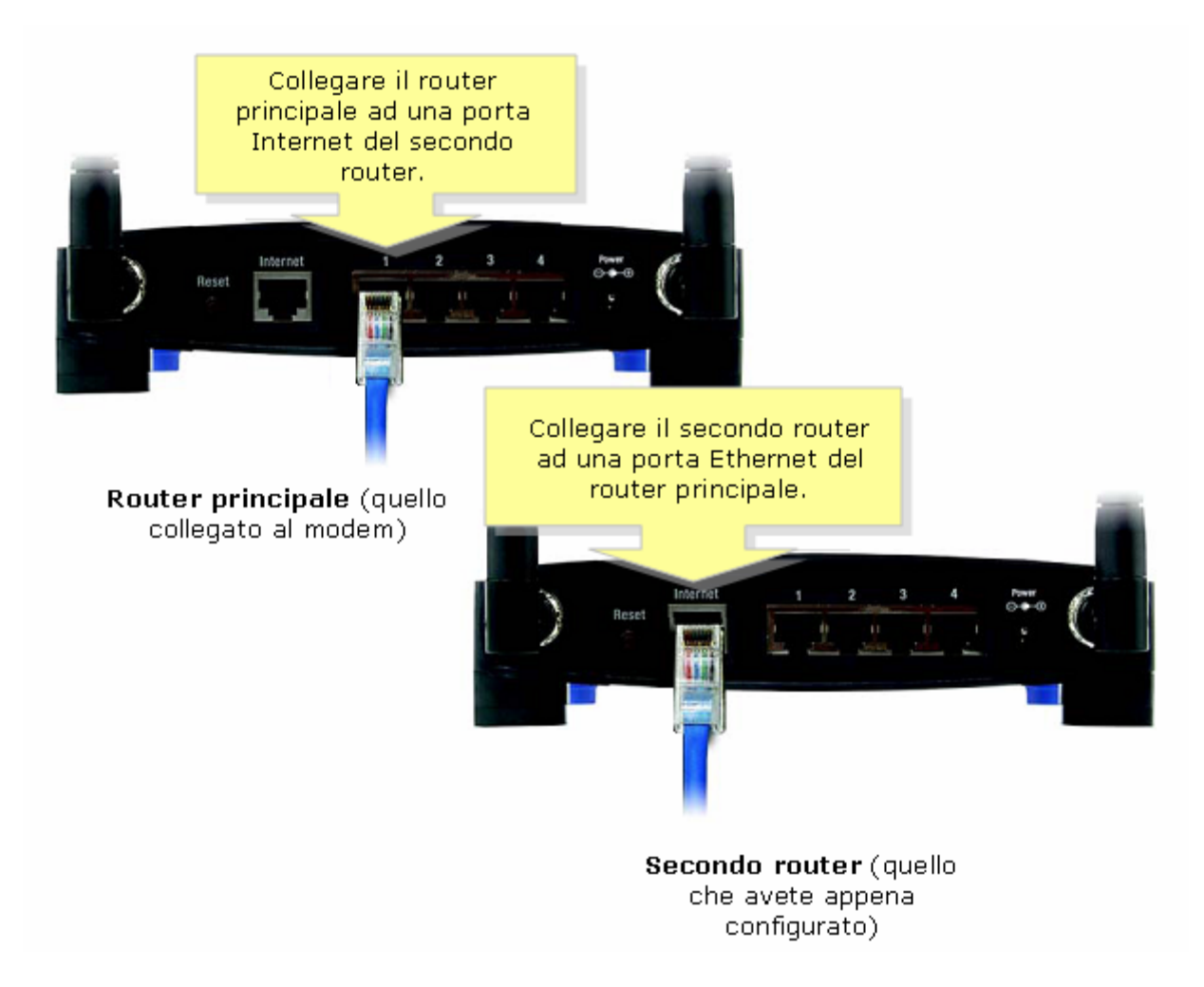

© 2006 Cisco Systems, Inc. Tutti i diritti riservati.